## ¿Cómo hacerme parte de la causa a través de la Oficina Judicial Virtual?

1. Deben contar con "Clave Única".

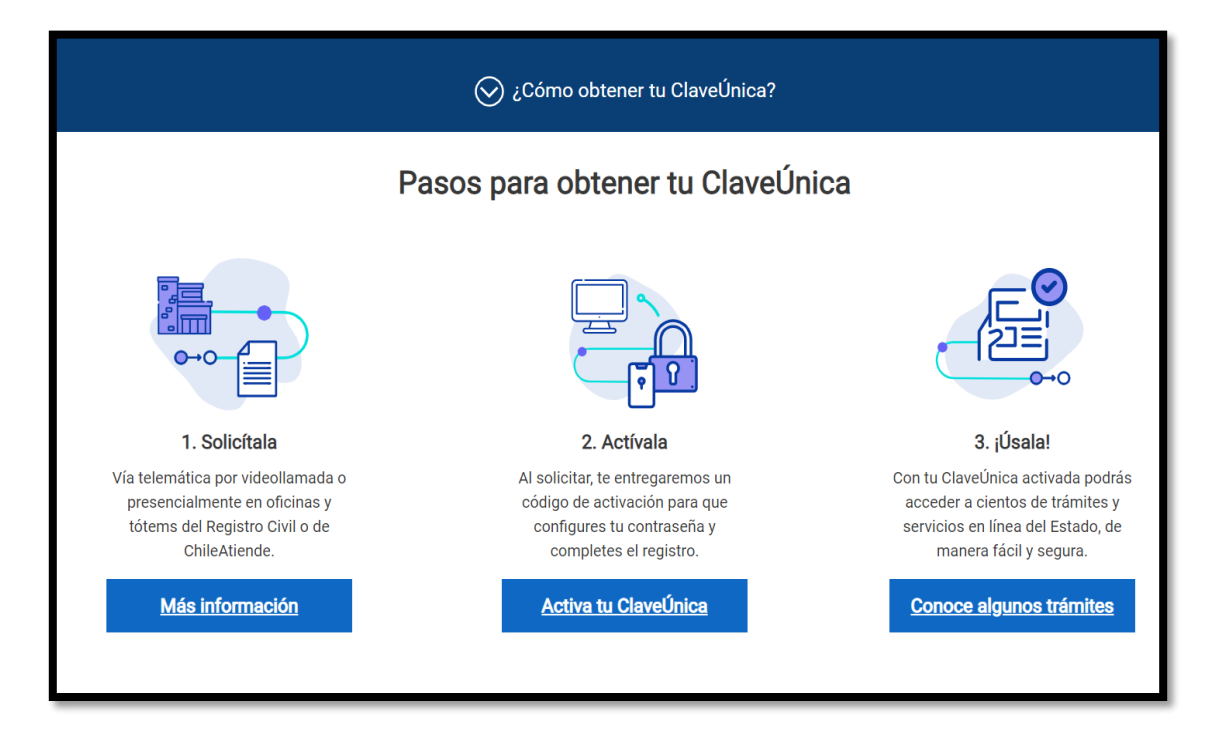

2. Deben ingresar al sitio web ojv.pjud.cl.

|       | Ingreso de causas y escritos<br>de la Oficina Judicial Virtual                                                                                                    |  |
|-------|----------------------------------------------------------------------------------------------------|--|
| 10-11 | Ingreso de demandas y escritos                                                                                                    |  |
|       | Clave Única                                                                                                    |  |
|       | Ingreso Trámite Fácil                                                                                                    |  |
|       | Ctave Única (a) C. Poder Judicial (a) Cédula Identidad                                                                                                    |  |
|       | En esta página podrá ingresar trámites fáciles, causas y escritos a los diferentes<br>tribunales del país.<br>Si desea utilizar los otros servicios de la Oficina Judicial Virtual (OJV), deberá<br>hacerlo ingresando a la página:<br>https://oficinajudicial/virtual.pjud.cl/ |  |

3. En ese sitio deben seleccionar "Ingreso de demandas y escritos" con "Clave Única".

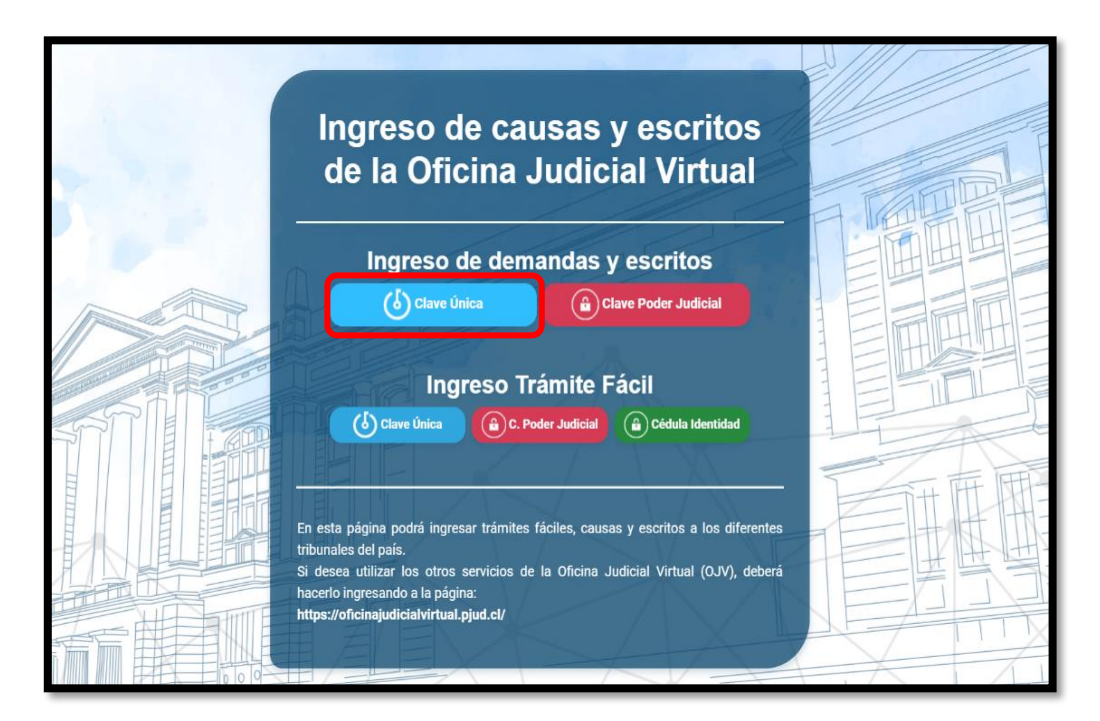

4. Deben digitar su RUT e ingresar su clave única.

| (b) ClaveÚnica            |                                       |
|---------------------------|---------------------------------------|
| Ingreso de o<br>Requie    | causas y escritos<br>re autenticación |
| Ingresa tu RUN            |                                       |
| 12.345.678-9              |                                       |
| _Ingresa tu Clave         |                                       |
|                           |                                       |
|                           |                                       |
| ¿Olvidaste tu ClaveÚnica? | ?                                     |
|                           | <u>Continuar</u>                      |
|                           |                                       |
| ¿No tienes ClaveÚnica?    | <u>Ayuda al 600 360 33 03</u>         |

5. Una vez que se ubiquen dentro de su oficina judicial virtual, en el costado izquierdo deben seleccionar "Ingresar Escrito".

|                              | Perfil: Persona Natural                                                                                                    |
|------------------------------|----------------------------------------------------------------------------------------------------|
| PODER JUDICIAL               |                                                                                                    |
| Trámite Fácil                | Seleccionar Seleccionar Completar Adjuntar Guardar y<br>Tr <b>ámite</b> Causa Formulario Documentos Enviar                                                                                                    |
| Ingresar Demanda/Recurso     |                                                                                                    |
| Ingresar Escrito             | Siguiente                                                                                                    |
| ▶ Ingresar Contesta Oficio   | Seleccione el trámite que desee efectuar haciendo click en la casilla correspondiente. Luego lea la descripción junto con los requisitos y presione unicida el final de la vientena desplacada                                                                                                    |
| Bandeja<br>Demandas/Recursos | Filtrar trámite por:                                                                                                    |
| Bandeja Escrito              | TOOL (MALLA) (CVK.) (CVK.) (CV |
| Indicadores                  |                                                                                                    |
| Informativo:                 |                                                                                                    |

 En la sección ingresar escrito, deben seleccionar en "Competencia", Civil, en "Tribunal": 17º Juzgado Civil de Santiago. En "Tipo" la letra "C", en rol "4716" y año "2021". Luego deben seleccionar "Consulta Rol".

|                           |                   |                                 | Perfil: Persona Natural |
|---------------------------|-------------------|---------------------------------|-------------------------|
| PODER JUDICIAL            | INGRESAR ESCRITOS |                                 |                         |
| ▶ Trámite Fácil           | Competencia       | Tribunal                        | Dirigido a:             |
| Ingresar Demanda/Recurso  | Civil             | * 17º Juzgado Civil de Santiago | ·                       |
| Ingresar Escrito          | Fijar Datos       |                                 |                         |
| Ingresar Contesta Oficio  |                   |                                 |                         |
| Bandeja Demandas/Recursos | Тіро              | Rol                             | Año 🗆 Participantes     |
| Bandeja Escrito           | С                 | <b>√</b> 4716                   | 2021 v Litigantes       |
| ▶ Indicadores             |                   |                                 |                         |
| Informativo:              |                   |                                 |                         |

7. Al consultar rol les debe figurar la causa "Conadecus con Loreal Chile S.A." En "Cuaderno" deben seleccionar "principal". Luego deben presionar la casilla "Solicita hacerse parte".

| PODER JUDICIAL                               | <b>Q</b> , Consulta Rol       |                       |               |
|----------------------------------------------|-------------------------------|-----------------------|---------------|
| REPUBLICĂ DE CHILE                           | Caratulado                    | Estado Administrativo | Cuaderno      |
| <ul> <li>Ingresar Demanda/Recurso</li> </ul> | CONADECUS/L'OREAL CHILE S.A.  | Sin archivar          | 1 Principal T |
| Ingresar Escrito                             | Parte que Presenta            | Solicita              | agregar parte |
| ▶ Ingresar Contesta Oficio                   | Seleccione Parte que Presenta | V Solicita            | hacerse parte |

8. En "Grupo de Escrito" deben seleccionar "Escritos generales" y en "Tipo Escrito" deben seleccionar "Tenga presente".

| Ingresar Demanda/Recurso | Grupo Escrito      | Tipo Escrito   |
|--------------------------|--------------------|----------------|
| Ingresar Escrito         | Escritos Generales | Tenga presente |
| Ingresar Contesta Oficio | 0                  |                |

9. Aparecerá una última sección denominada "Nuevas Partes". Ahí, en tipo de sujeto deben seleccionar "Afectado" y seleccionar la casilla "parte que presenta" y finalmente "Agregar litigante".

| NUEVAS PARTES     |                 |               |                 |         |
|-------------------|-----------------|---------------|-----------------|---------|
| Tipo Sujeto(*)    | Rut:(*)         | Sin Rut       | Tipo Persona(*) | Nombres |
| AFECTADO          |                 |               | NATURAL         |         |
| Limpiar Litigante | Datos Litigante | Agregar Litig | gante           |         |
| 🛃 Grabar Escrito  |                 |               |                 |         |

10. Luego, debe seleccionar la opción "Grabar Escrito".

| NUEVAS PARTES 1                              |                    |           |                 |  |  |  |
|----------------------------------------------|--------------------|-----------|-----------------|--|--|--|
| Nombre del co<br>Afectado<br>Parte que prese | Rut del consumidor |           |                 |  |  |  |
| Tipo Sujeto(*)                               | Rut:(*)            | Sin Rut   | Tipo Persona(*) |  |  |  |
| Seleccione                                   | ¥                  |           | Seleccione *    |  |  |  |
| Parte que Presenta                           | 1                  |           |                 |  |  |  |
| Limpiar Litigante                            | Datos Litigante    | Agregar L | itigante        |  |  |  |
| 🚽 Grabar Escrito                             | )                  |           |                 |  |  |  |

11. A continuación, se desplegará una pantalla para adjuntar el escrito. Ahí solo deben adjuntar en la sección "Adjuntar Escrito".

| ADJUNTAR ESCRITO       |                     | ADJUNTAR DOCUMENTOS               |
|------------------------|---------------------|-----------------------------------|
| Referencia.(*)         |                     | Referencia.(*)                    |
| Escrito                | Adjuntar            | Documento Original Papel Adjuntar |
| ESCRITO<br>3.6005 (MB) | <b>DP.</b> 13/07/21 |                                   |
|                        |                     |                                   |
|                        |                     |                                   |
|                        |                     | Cerrar y Continuar                |

12. Realizada la acción anterior volverán al menú principal. Deben seleccionar, al costado izquierdo la opción "Bandeja de Escrito".

|                           | Oficina Judicial Virtual |               |
|---------------------------|--------------------------|---------------|
| PODER JUDICIAL            | INGRESAR ESCRITOS        |               |
| Trámite Fácil             | Competencia              | Corte         |
| Ingresar Demanda/Recurso  | Corte Suprema            | Corte Suprema |
| Ingresar Escrito          | Fijar Datos              |               |
| Ingresar Contesta Oficio  |                          |               |
| Bandeja Demandas/Recursos | Rol                      | Año 🗆         |
| Bandeja Escrito           |                          | 2021 ~        |
| Indicadores               | Q Consulta Rol           |               |

13. En la Bandeja de Escrito deben seleccionar en "Competencia": Civil y luego consultar escritos. Realizada esa acción debiera figurar el escrito que ingresó.

| PODER JUDICIAL             | BANDEJA DE ESCRITOS |             |   |                  |   |
|----------------------------|---------------------|-------------|---|------------------|---|
| Trámite Fácil              | Competenci          | ia:         |   | Tribunal Origen: |   |
| ▶ Ingresar Demanda/Recurso | Civil               |             | ~ | Todos            | ٣ |
| ▶ Ingresar Escrito         |                     | Fecha Desde |   | Fecha Hasta      |   |
| Ingresar Contesta Oficio   | 0                   | 21/09/2021  | 曲 | 21/09/2021       | 曲 |
| Bandeja Demandas/Recursos  |                     | Тіро        |   | Rol              |   |
| ▶ Bandeja Escrito          | •                   | А           | ~ |                  |   |
| Indicadores                | Consultar           | Escritos    |   |                  |   |

14. Por último, debe seleccionar la casilla del escrito y presionar en "Enviar al poder judicial".

|          | Escritos No Enviados                                | Escritos Por Firmar | Escritos Pendientes                | Escritos Enviados                           |
|----------|-----------------------------------------------------|---------------------|------------------------------------|---------------------------------------------|
|          | Seleccionar Todo                                    |                     | Eliminar Escritos Exportar Excel E | Especificar Firmantes Enviar Poder Judicial |
| <b>V</b> | <b>C-4716-2021</b><br>17º Juzgado Civil de Santiago | Tenga presente      | No                                 | ombre del consumidor                        |